کتابخانه دانشکده علوم تغذیه و صنایع غذایی درسال ۱۳۹۶ در دل کتابخانه دانشکده بهداشت ایجاد شده است. منابع کتابخانه شامل کتب تخصصی وعمومی بوده، که به وسیله نرم افزار پارس آذرخش و بصورت قفسه باز، قابل دستیابی می باشد.

منابع كتابخانه :

- v
  v
  v
  v
- ۷ تعداد نسخ کتاب فارسی:۲۱۶۵۱
- v
  تعداد نسخ کتاب لاتین: ۲۷۴۱
  - v
    تعدادمجلات چاپی: ۱۴عنوان
  - v
    تعداد پایان نامه: ۵۵۹ عنوان
- ۷ تعداد پایان نامه های ارشد: ۱۷۶ عنوان
- v
  تعداد پایان نامه های کارشناسی: ۱۳۲ عنوان (CD)
- v
  تعداد پایان نامه های کارشناسی: ۳۹۶ عنوان (چاپی)
  - v
    تعدادکامپیوترهای متصل به اینترنت: ۱۹ دستگاه
    - v
      تعداد کامپیوترهای جستجوی کتاب: ۴دستگاه
      - v
        v
        zecle y zecle
        zecle y zecle
  - \*\*\* واحد کتابخانه شامل بخش های زیر می باشد:
    - \* بخش امانت کتابخانه
    - \* بخش تهیه وسفارش
    - \* بخش نشریات کتابخانه
      - \* بخش پایان نامه ها
    - \* بخش اینترنت (پایگاه عرضه اطلاعات)

ساعت کارکتابخانه: روزهای شنبه تا چهارشنبه از ساعت ۸ صبح الی ۱۸ عصر

شماره تماس با واحد کتابخانه: ۳۸۲۶۴۴۴۷-۰۸۳ داخلی ۱۳۷

نمابر: ۳۸۲۶۳۰۴۸–۰۸۳

يست الكترونيك: nsftlib@kums.ac.ir

آدرس پستی: کرمانشاه – میدان ایثار – جنب م.آ.د فارابی – دانشکده علوم تغذیه و صنایع غذایی کدپستی: ۶۷۱۹۸۵۱۳۵۱

🖉 راهنمای استفاده از کتابخانه :

پس از ثبت نام وعضویت در کتابخانه، جهت یافتن منابع مورد نیاز، در کامپیوترهای ویژه جستجو، باکلیک برروی آیکن کتابخانه دیجیتال صفحه کتابخانه الکترونیکی باز می شود ازمنوی بالای صفحه گزینه جستجو را انتخاب کرده با کلیک روی آن زیرمجموعه ای از انواع جستجوباز می شود که با توجه به انواع اطلاعات، یکی از روش ها رانتخاب می کنیم:

جستجوی ساده(مرور):

دراین روش با داشتن حداقل اطلاعات مانند حرف اول کلمه ویا یک کلمه و... می توان جستجورا انجام داد برای این کار باید قسمت شروع کلمه را پرکرده وسپس اینتررا زده که رنگ نوشته ها قرمز شود می توان با کمک گزینه ی نمایش، دربالای صفحه اطلاعات کتاب شناختی کتاب مورد نظر، تعداد موجود وتعداد کتب امانتی را دیده واز آن استفاده کرد.

جستجوی پیشرفته فارسی ولاتین(۱):

دراین روش داشتن اطلاعات درستی از نام نویسنده ویا عنوان ویاموضوع و.... ابزار کار می باشد. پس از وارد کردن اطلاعات با انتخاب گزینه ، جستجو، درصورت وجودکتاب، لیست نتیجه جستجو فعال می شود با کلیک روی آن می توان به اطلاعات مورد نظر دسترسی پیدا کرد.

مشخصات موردنظررا ۲بار کلیک کرده طوری که رنگ نوشته ها قرمز شود سپس با کمک گزینه نمایش در بالای صفحه اطلاعات کتاب شناختی کتاب مورد نظر، تعداد موجود وتعداد کتب امانتی نمایش داده می شود.

جستجوی پیشرفته فارسی ولاتین (۲) :

دراین روش با کمک اطلاعات اولیه بوسیله محدود کردن عملیات جستجو به کمک عملگرهای منطقی(درفارسی «و، یا، بجز» لاتین « «not,or,and) کار جستجو صورت می گیرد.

سپس روی گزینه لیست نتیجه جستجو کلیک کرده ومی توان نتایج را دیده وگزینه مورد نظر را انتخاب کرد.